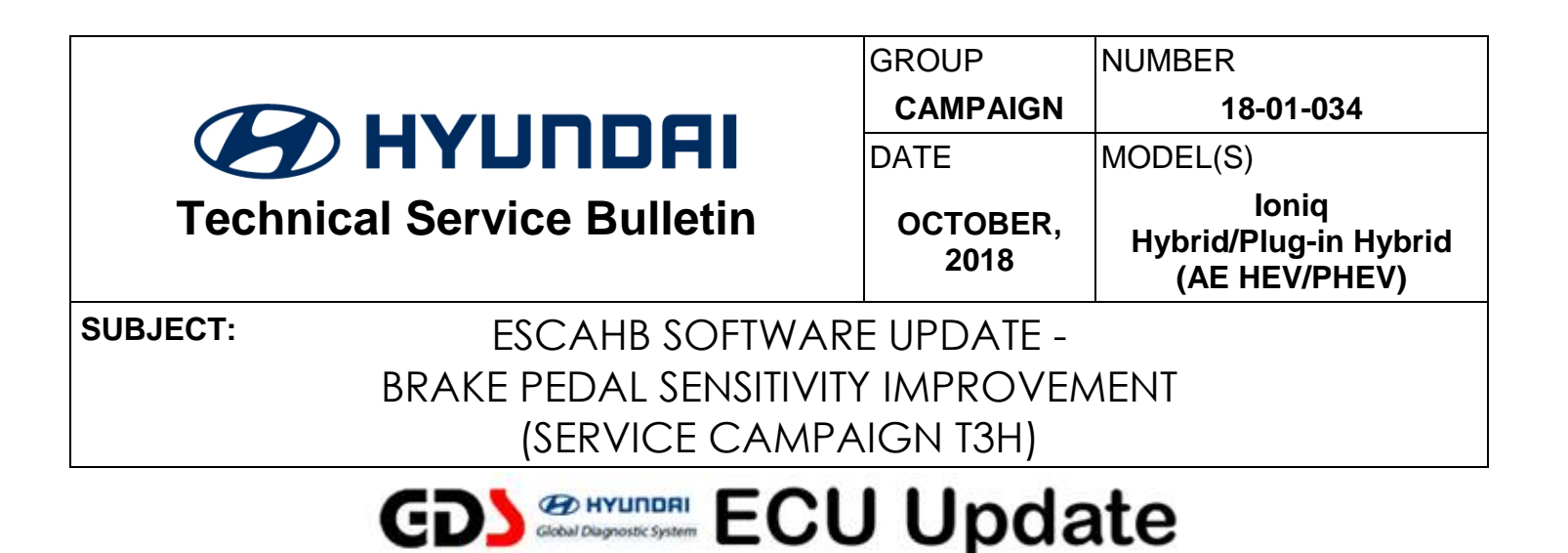

### **\*** IMPORTANT

### \*\*\* DEALER STOCK ONLY \*\*\*

Dealers must perform this Service Campaign on all affected vehicles prior to customer retail delivery.

When a vehicle arrives at the Service Department, access Hyundai Motor America's "Warranty Vehicle Information" screen via WEBDCS to identify open Campaigns.

**Description:** This bulletin describes the procedure to update the ESCAHB (Electronic Stability Control Active Hydraulic Braking) software on 2019 model year loniq Hybrid/Plug-in Hybrid (AE HEV/PHEV) vehicles to revise the sensitivity of the brake pedal application.

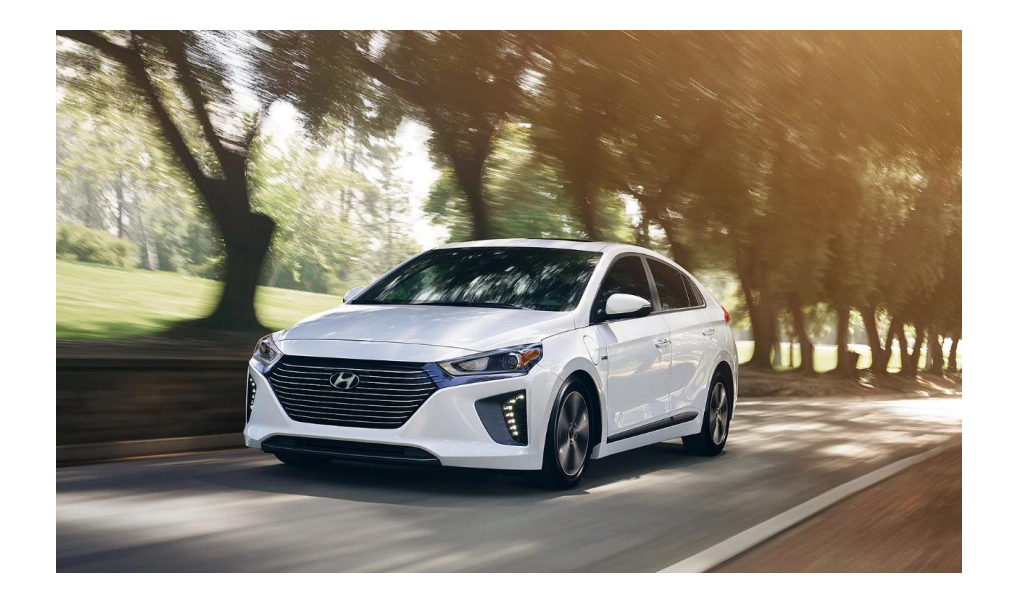

#### Applicable Vehicles:

• 2019MY Ioniq Hybrid (AE HEV) and Plug-In Hybrid (AE PHEV) vehicles

## SUBJECT: IONIQ HEV/PHEV BRAKE PEDAL SENSITIVITY IMPROVEMENT (T3H)

#### Warranty Information:

| Model                                           | Op Code  | Operation  | Op Time | Causal Part #   | Nature Code | Cause Code |
|-------------------------------------------------|----------|------------|---------|-----------------|-------------|------------|
| loniq<br>Hybrid / Plug-in<br>(AE HEV /<br>PHEV) | 80C076R1 | ESC Update | 0.3 M/H | ***See NOTE2*** | D72         | ZZ3        |

**NOTE1:** Submit claim using the Campaign Claim Entry Screen.

**NOTE2:** Use the applicable P/N listed in the ROM ID Information Table on the following page.

| GDS Veh                                                                                                  | icle Battery Voltage Warning:                          |  |  |  |
|----------------------------------------------------------------------------------------------------|--------------------------------------------------------|--|--|--|
| If voltage is below 12 volts as per the below GDS warning, then select <b>Back</b> and run the engine at |                                                        |  |  |  |
| least 15 minutes to reach an adequate                                                                    | pattery state of charge to prevent ECU Update failure. |  |  |  |
| Notice                                                                                                   |                                                        |  |  |  |
| Warning! lower Battery Voltage.<br>BATTERY VOLTAGE: 10.8                                                 |                                                        |  |  |  |
| ОК                                                                                                    |                                                        |  |  |  |
|                                                                                                    |                                                        |  |  |  |

#### Service Procedure:

- **1a.** Perform GDS software update in Auto Mode:
  - Refer to TSB 15-GI-001 for the detailed tablet-based Mobile GDS ECU update procedures.

# NOTICE

#### You must initially perform GDS ECU Update in Auto Mode.

• If the ECU Update starts but then fails in Auto Mode, perform the update in Manual Mode to recover.

#### **1b.** Select upgrade Event 492.

#### GDS Information:

| System Selection: ESCAHB |                                               |  |  |
|--------------------------|-----------------------------------------------|--|--|
| Event #                  | Description                                   |  |  |
| 492*                     | AE HEV/PHEV ESC BRAKE PERFORMANCE IMPROVEMENT |  |  |
|                          |                                               |  |  |

\*Use a later available event as listed in the GDS ECU Update screen if one is available.

## SUBJECT: IONIQ HEV/PHEV BRAKE PEDAL SENSITIVITY IMPROVEMENT (T3H)

#### **ROM ID Information Table:**

| Model          | System | Option  | P/N         | ROM ID            |                   |  |
|----------------|--------|---------|-------------|-------------------|-------------------|--|
|                |        |         |             | OLD               | NEW               |  |
| AE<br>HEV/PHEV | ESCAHB | Non-SCC | 58500-G2300 | 3B2BAO1H15-1-8328 | 3B2BAP1H15-1-8829 |  |
|                |        | SCC     | 58500-G2400 | 3B2BAP1H15-1-8329 | 3B2BAQ1H15-1-8830 |  |

SCC: Smart Cruise Control

- **1c.** If the update fails in Auto Mode, perform the upgrade using Manual Mode.
- 1d. Turn the ignition to the OFF position for about 10 seconds, then place it back to the ON position before performing the upgrade in Manual Mode.
- 1e. Select Event 492.
- 1f. Enter the appropriate password from the table below.

#### Manual Mode Password:

| Menu                         | Password |
|------------------------------|----------|
| AE HEV/PHEV -SCC 58500-G2300 | 2300     |
| AE HEV/PHEV +SCC 58500-G2400 | 2400     |

-SCC: Non-Smart Cruise Control

+SCC: Smart Cruise Control equipped vehicle

- 2. After the update is complete, perform a "Fault Code Searching" in ALL systems and erase any DTC.
- 3. Erase the DTC in the BlueLink system according to TSB 12-BE-005-2.
- 4. Confirm normal vehicle operation.